How to Edit a Built Custom Grid Record

If the Admin needs to change and rebuild a previously built record, they can click the Edit Build button to do rebuilt the record. Once a Custom Grid is built, some of the fields will be locked and cannot be edited.

## Here are the steps to Edit and Rebuild a built record:

- 1. Log in as Admin user
- 2. On user's menu panel, go to System Manager folder then click Custom Grid.
- 3. From Search Custom Grid screen, select an existing record.
- 4. Change **Description** in the header

| Custom Grid - Entity                         |                           |                                | ^  |  |  |  |  |  |
|----------------------------------------------|---------------------------|--------------------------------|----|--|--|--|--|--|
| New Save Search Delete Undo Edit Build Close |                           |                                |    |  |  |  |  |  |
| Details Preview Audit Log (2)                |                           |                                |    |  |  |  |  |  |
| Screen Name: Entity                          | Module: Entity Management | Description: Custom Grid 1     |    |  |  |  |  |  |
| Change editable fields o                     | n the grid (Tab Name and  | Field Name)                    |    |  |  |  |  |  |
| Tabs                                         | Grid Fields               |                                |    |  |  |  |  |  |
| X Remove △ Up マ Down                         | 🗙 Remove 🗠 Up 🤝 Down      | B Layout Q Filter Records (F3) |    |  |  |  |  |  |
| Name                                         | Field Name                | Field Type                     | Bu |  |  |  |  |  |
| Tab A                                        | Column 1                  | Text                           |    |  |  |  |  |  |
| Tab B                                        | Column 2                  | Integer                        | 5  |  |  |  |  |  |
| Tab C                                        | Column 3                  | Decimal                        | 5  |  |  |  |  |  |
|                                              | Column 4                  | Date                           | 5  |  |  |  |  |  |
|                                              | Column 5                  | Bit                            | 5  |  |  |  |  |  |
|                                              | Column 6                  | Text                           |    |  |  |  |  |  |
|                                              | Column 7                  | Bit                            |    |  |  |  |  |  |
|                                              |                           |                                |    |  |  |  |  |  |

## Cannot change a Field Type for an existing field 6. Add new field

| Grid Fields                                                               |                                                 |              |  |  |
|---------------------------------------------------------------------------|-------------------------------------------------|--------------|--|--|
| X Remove $	riangle $ Up $	riangle $ Down $	ext{BLayout}$ $	extsf{Q}$ Filt | move △ Up マ Down ⊞ Layout 🔍 Filter Records (F3) |              |  |  |
| Field Name                                                                | Field Type                                      | Build        |  |  |
| Column 1                                                                  | Text                                            | $\checkmark$ |  |  |
| Column 2                                                                  | Integer                                         | $\checkmark$ |  |  |
| Column 3                                                                  | Decimal                                         | ~            |  |  |
| Column 4                                                                  | Date                                            | $\checkmark$ |  |  |
| Column 5                                                                  | Bit                                             | $\checkmark$ |  |  |
| Column 6                                                                  | Text                                            |              |  |  |
| Column 7                                                                  | Bit                                             |              |  |  |
|                                                                           |                                                 |              |  |  |

## 7. Click Edit Build toolbar button to save the changes and apply to modules

| Custom Grid - Entity |      |        |  |      |            |       |  |  |
|----------------------|------|--------|--|------|------------|-------|--|--|
| New                  | Save | Search |  | Undo | Edit Build | Close |  |  |
|                      | _    | V      |  |      |            |       |  |  |